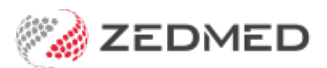

# First time login & 2FA setup

Version: 4.00 | Last Modified on 12/08/2025 1:43 pm AEST

This guide explains how to access Zedmed Cloud, set up DUO authentication and log into your Zedmed server.

If you are a new Zedmed user, you will receive an email with a 1Password link to your Zedmed credentials. This link is required to set up your secure login, and it will only work for **1 week from the day** it was created.

#### 3-page PDF format to save or print

#### Your Cloud and Zedmed logins

You will first log into the cloud with your Zedmed Cloud email address and password, which use DUO 2FA. Once you are on the Cloud Portal, you will log into the Zedmed Server using your Zedmed Username and Password. DUO is an app that's installed on your mobile phone and prompts you to confirm it is you logging in.

#### The minimum password length is 12 characters.

#### You will require:

- A mobile phone (iPhone iOS 15.0 or Android 11.0 and greater).
- An email with a 1Password link.
- Access to Google Chrome (recommended), Apple Safari and Mozilla Firefox.

#### Inactivity considerations

- If a Zedmed session is inactive for 1 hour, you must authenticate with DUO to log back in.
- If a Zedmed session is inactive for 3 hours, you must authenticate with DUO and your session will redeploy.

### Step 1 - Open Zedmed Cloud

For the steps below, use the mouse-over copy icon in 1Password to add your credentials to the fields provided.

| A) Open 1Password         | B) Enter username       | C) Enter password       | D) Sign in              |
|---------------------------|-------------------------|-------------------------|-------------------------|
| Click the link to open    | Enter your Zedmed Cloud | Enter your Zedmed Cloud | Welcome to DUO Security |
| 1Password, then open the  | Email Address.          | password.               | dialog will open.       |
| link to: zedcloud.com.au. | Select Next.            | Select Log in.          | Select Next.            |

| You can view this item unti 5/22/2023 at 1:15 PM           You can view this item unti 5/22/2023 at 1:15 PM           You can view this item unti 5/22/2023 at 1:15 PM           You can view this item unti 5/22/2023 at 1:15 PM           You can view this item unti 5/22/2023 at 1:15 PM           You can view this item unti 5/22/2023 at 1:15 PM           You can view this item unti 5/22/2023 at 1:15 PM | ZEDMED<br>Single Sign-On                                 | Single Sign-On | ZEDMED                                                                          |
|----------------------------------------------------------------------------------------------------|----------------------------------------------------------|----------------|---------------------------------------------------------------------------------|
| verane<br>example-ver@veddoud.com.au<br>present<br>bookert O<br>bookert O                                                                                                    | Email Address       example-user@zedcloud.com.auj   Next | Passion        | Welcome to<br>Duo Security<br>Let's set up an account to protect your identity. |
|                                                                                                    |                                                          |                |                                                                                 |

# Step 2 - Install DUO 2FA

Select Next to progress through several DUO information dialog until you get to Select an option.

| A) Start the DUO setup<br>Select DUO Mobile.<br>This is the 2FA app to be used.                                                                                               | <b>B) Enter phone number</b><br>Enter your mobile number without<br>the 0 at the start. E.g 42 550 5050                                                                                                    | C) Confirm phone number<br>Check the number displayed.<br>Select Yes, it's correct.                                                                    |  |
|----------------------------------------------------------------------------------------------------|----------------------------------------------------------------------------------------------------|----------------------------------------------------------------------------------------------------|--|
| Select an option         You'll use this to log in with Duo. You can add another option later.         Duo Mobile       Recommended Get a notification or code on your device | <ul> <li>&lt; Back</li> <li>Enter your phone number</li> <li>You'll have the option to log in with Duo Mobile.</li> <li>Country code Phone number</li> <li>■ +61 ▼</li> <li>Example: "412 345 678"</li> <li>Example: "412 345 678"</li> <li>Add phone number</li> <li>Lave a tablet</li> </ul> | < Back<br>Is this correct?<br>Yes, it's correct<br>No, I need to change it                                                                             |  |
| D) Open app store<br>The Download DUO Mobile dialog<br>opens with the DUO app links. Do<br>NOT select Next.                                                                   | E) Install DUO app<br>From your phone: Install DUO<br>Mobile app using the instructions<br>below. Select Next. (on in step D)                                                                                                    | <b>F) Scan QR code</b><br>Use the QR code on screen to add<br>Zedmed to the DUO Mobile app.                                                            |  |
| Back      Download Duo Mobile      On your mobile device, download the app from     the App Store or Google Play.      Inst      Next                                         | <ol> <li>Open the AppStore or Google<br/>Play.</li> <li>Find Duo Mobile.</li> <li>Install DUO Mobile app then<br/>open it.</li> </ol> Duo Mobile<br>Duo Security LLC                                                                                                    | <ol> <li>Open DUO and select + Add.</li> <li>Select Use QR code and scan the<br/>QR code on the screen.</li> <li>Select Save to add Zedmed.</li> </ol> |  |
| <b>G) Login using DUO</b><br>This prompt opens when you scan<br>the code. Select <b>Log in with Duo</b> .                                                                     | <b>H) Verify with DUO</b><br>A DUO notification will open on<br>your phone. Tap <b>Approve</b> .                                                                                                    | <b>I) Trust browser</b><br>Select <b>Yes, trust browser.</b><br>The Zedmed Cloud portal will open.                                                     |  |

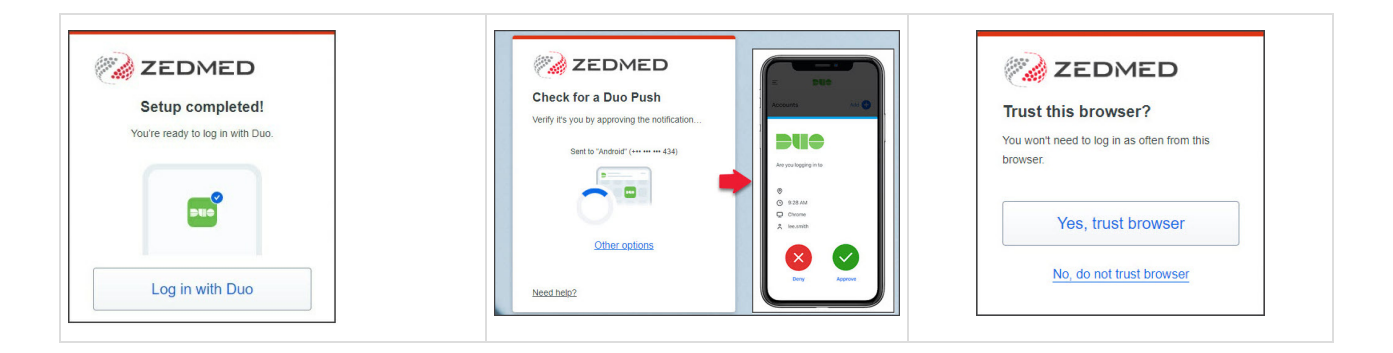

## Step 3 - Log into Zedmed

When the Zedmed Cloud homepage opens, it will show our Zedmed environments.

The link to your Zedmed Cloud password expires in 7 days, so it's important to remember it. Select the **Password Management** tile and follow the **change password guide** if you want to set your password.

1. Select your Zedmed server - Zedmed Cloud.

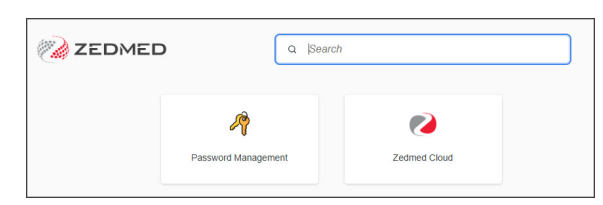

- 2. Save the website to your browser's favourites/bookmarks.
- 3. Select the **Zedmed** app.

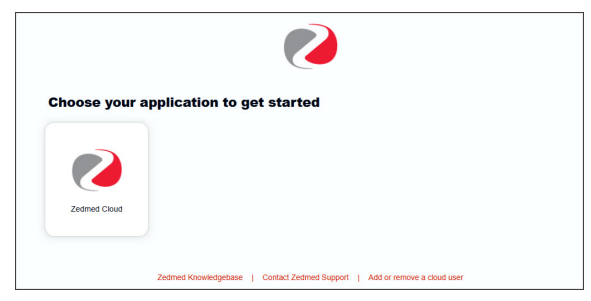

Zedmed will start creating your session and preparing the application.

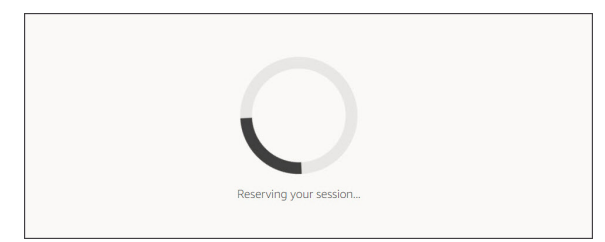

4. When Zedmed opens, select Allow if prompted to allow clipboard functionality.

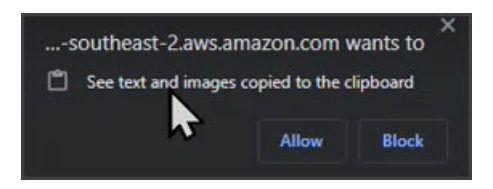

5. When the Zedmed login screen appears, log in with your Zedmed username and password.

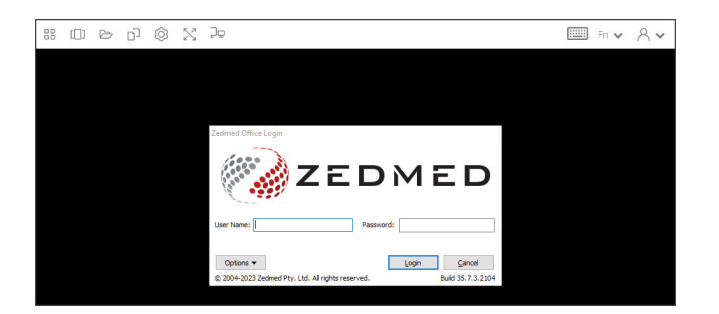